## Інструкція щодо перевірки індексації наукових журналів у базі даних рефератів та цитування рецензованої літератури Scopus за допомогою сайту SJR *(SCImago Journal & Country Rank)*

- 1. Заходимо на сайт "SJR" за посиланням: <u>http://www.scimagojr.com/</u>.
- 2. Переходимо в розділ "Journal Search".

| SJR SCI<br>Jour                    | mago<br>rnal & Country<br>ik | EST MODUS IN REBUS<br>Horatio (Satire 1,1,106) |
|------------------------------------|------------------------------|------------------------------------------------|
| Home                               | Journal Search               |                                                |
| Journal Rankings<br>Journal Search | - Search query               | in Journal Title V Search                      |
| Country Rankings                   | Exact phrase                 |                                                |

- 3. Здійснюємо перевірку журнала за основними показниками (Title, ISSN, Publisher).
- 4. Знаходимо журнал.

Наприклад: перевіряємо журнал за назвою (Title) "Functional Materials":

- У діалогове вікно введіть назву журналу "Functional Materials";
- виберіть параметр **Title**;
- знаходимо журнал "Functional Materials" Ukraine .

| SJR SCIn<br>Journ<br>Rank | nago<br>nal & Country                                       | EST MODUS IN REBU<br>Horatio (Satire 1,1,10 |
|---------------------------|-------------------------------------------------------------|---------------------------------------------|
| Home                      | Journal Search                                              | 1                                           |
| Journal Rankings          | Search query                                                |                                             |
| Journal Search            | Functional Materials                                        | in Journal Title   Search                   |
| Country Rankings          | Exact phrase                                                |                                             |
| Country Search            | Please, select journal:                                     |                                             |
| Compare                   | 1. Advanced Functional Materials. Germany.                  |                                             |
| Map Generator             | 2. Functional Materials Letters. Singapore.                 |                                             |
| Help                      | 3. Gongneng Cailiao/Journal of Functional Materials. China. |                                             |
| About Us                  | 4. Functional Materials. Ukraine.                           |                                             |
| Related produc            | 5. Journal of Functional Materials and Devices. China.<br>t |                                             |

Перевіряємо журнал за ISSN та Publisher аналогічною схемою.

(Важливо що ISSN пишемо без дефісу)

| 22182993       in Journal ISSN ▼ Search         ■ Exact phrase       in Journal ISSN ▼ Search         • unctional Materials       ountry: Ukraine         ubject Area: Materials Science       ubject Category:         Category       1999 2000 2001 2002 2003 2004 2005 2006 2007 2008 2009 2010 2011 2012 2013 20         Materials Science       1999 2000 2001 2002 2003 2004 2005 2006 2007 2008 2009 2010 2011 2012 2013 20                                                                                                    | – Search query —                                                                                                    |                    |                 |                        |                      |                            |                |                            |                        |                           |                         |                          |                            | /                          |      |       |     |
|----------------------------------------------------------------------------------------------------|----------------------------------------------------------------------------------------------------|--------------------|-----------------|------------------------|----------------------|----------------------------|----------------|----------------------------|------------------------|---------------------------|-------------------------|--------------------------|----------------------------|----------------------------|------|-------|-----|
| 22182993       in Journal ISSN *       Search         Exact phrase       in Journal ISSN *       Search         unctional Materials       unctional Materials       search         ountry: Ukraine       ubject Area: Materials Science       ubject Category:         Category       1999       2000       2001       2002       2003       2004       2005       2008       2009       2011       2012       2013       201         Materials Science       unctional Science       unctional Materials       2001       2002       2003       2004       2005       2006       2007       2008       2009       2011       2012       2013       201         Materials Science       unctional Science       01       2012       2013       201       2013       201         Materials Science       1999       2000       2001       2002       2003       2004       2005       2008       2009       2010       2011       2012       2013       201                                                                                                    |                                                                                                    |                    |                 |                        |                      |                            |                |                            |                        |                           |                         |                          | /                          |                            |      |       |     |
| Exact phrase         Functional Materials         ountry: Ukraine         ubject Area: Materials Science         ubject Category:         Category         1999       2000       2001       2002       2003       2004       2005       2006       2007       2008       2009       2011       2012       2013       201         Materials Science       03       03       03       03       03       03       03       03       03       03       03       03       03       03       03       03       03       03       03       03       03       03       03       03       03       03       03       03       03       03       03       03       03       03       03       03       03       03       03       03       03       03       03       03       03       03       03       03       03       03       03       03       03       03       03       03       03       03       03       03       03       03       03       03       03       03       03       03       03       03       03       03       03       03       03       03<                                                                                                    | 22182993                                                                                                    |                    |                 |                        |                      |                            |                |                            |                        |                           |                         | in J                     | oumal                      | ISSN                       | ▼ Se | earch |     |
| Category       2000       2001       2002       2003       2004       2005       2006       2007       2008       2009       2011       2012       2013       201         Materials Science       1999       2000       2001       2002       2003       2004       2005       2006       2007       2008       2009       2011       2012       2013       20         Materials Science<br>(miscellaneous)                                                                                                    | Exact phrase                                                                                                    |                    |                 |                        |                      |                            |                |                            |                        |                           |                         |                          |                            |                            |      |       |     |
| ountry: Ukraine<br>ubject Area: Materials Science<br>ubject Category:<br>Category 1999 2000 2001 2002 2003 2004 2005 2006 2007 2008 2009 2010 2011 2012 2013 20<br>Materials Science<br>(miscellaneous)                                                                                                    | Functional M                                                                                                    | ateri              | als             |                        |                      |                            |                |                            |                        |                           |                         |                          |                            |                            |      |       |     |
| ountry: Ukraine<br>ubject Area: Materials Science<br>Ubject Category:<br>Category<br>1999 2000 2001 2002 2003 2004 2005 2006 2007 2008 2009 2010 2011 2012 2013 20<br>Materials Science<br>(miscellaneous)                                                                                                    | unceronal m                                                                                                    | accii              | 413             |                        |                      |                            |                |                            |                        |                           |                         |                          |                            |                            |      |       |     |
| ubject Area: Materials Science<br>ubject Category:<br>Category 1999 2000 2001 2002 2003 2004 2005 2006 2007 2008 2009 2010 2011 2012 2013 20<br>Materials Science<br>(miscellaneous)                                                                                                    | Country: Ukraine                                                                                                    |                    | -               | /                      | - 1                  |                            |                |                            |                        |                           |                         |                          |                            |                            |      |       |     |
| Ubject Nation Matchine Section           Quartile (Q1 means highest values and Q4 lowest values)           Category           1999         2000         2001         2002         2003         2004         2005         2006         2008         2009         2010         2012         2013         20           Materials Science<br>(miscellaneous)         Colspan="6">Colspan="6">Colspan="6">Colspan="6">Colspan="6">Colspan="6">Colspan="6">Colspan="6">Colspan="6">Colspan="6">Colspan="6">Colspan="6">Colspan="6">Colspan="6">Colspan="6">Colspan="6"Colspan="6"Colspa="6"Colspa="6"Colspan="6"Colspan="6"Colspan="6"Colspan="6"Colspan=                                                                                                    | ubject Area: Materials                                                                                                 | -                  | -               |                        |                      |                            |                |                            |                        |                           |                         |                          |                            |                            |      |       |     |
| Ubject Category:           Quartile (Q1 means highest values and Q4 lowest values)           Category         1999 2000 2001 2002 2003 2004 2005 2006 2007 2008 2009 2010 2011 2012 2013 20           Materials Science<br>(miscellaneous)         Colspan="6">Colspan="6">Colspan="6"Colspan="6"Colspan= |                                                                                                    | S SCIONCO          |                 |                        |                      |                            |                |                            |                        |                           |                         |                          |                            |                            |      |       |     |
| Category         Quartile (Q1 means highest values and Q4 lowest values)           Category         1999         2000         2001         2002         2003         2004         2005         2006         2007         2008         2009         2010         2012         2013         2013         2013         2014         2014         2014         2014         2014         2014         2014         2014         2014         2014         2014         2014         2014         2014         2014         2014         2014         2014         2014         2014         2014         2014         2014         2014         2014         2014         2014         2014         2014         2014         2014         2014         2014         2014         2014         2014         2014         2014         2014         2014         2014         2014         2014         2014         2014         2014         2014         2014         2014         2014         2014         2014         2014         2014         2014         2014         2014         2014         2014         2014         2014         2014         2014         2014         2014         2014         2014         2014         2014 <th>oubject Area. Materiat</th> <th>s science</th> <th></th> <th></th> <th></th> <th></th> <th></th> <th></th> <th></th> <th></th> <th></th> <th></th> <th></th> <th></th> <th></th> <th></th> <th></th>                                                                                                    | oubject Area. Materiat                                                                                                 | s science          |                 |                        |                      |                            |                |                            |                        |                           |                         |                          |                            |                            |      |       |     |
| Category         1999         2000         2001         2002         2003         2004         2005         2006         2007         2008         2009         2011         2012         2013         2013         2013         2013         2013         2014         2013         2014         2013         2014         2014         2014         2014         2013         2014         2014         2014         2014         2013         2014         2014         2014         2014         2014         2014         2014         2014         2014         2014         2014         2014         2014         2014         2014         2014         2014         2014         2014         2014         2014         2014         2014         2014         2014         2014         2014         2014         2014         2014         2014         2014         2014         2014         2014         2014         2014         2014         2014         2014         2014         2014         2014         2014         2014         2014         2014         2014         2014         2014         2014         2014         2014         2014         2014         2014         2014         2014         2014                                                                                                    | ubject Category:                                                                                                    | s science          |                 |                        |                      |                            |                |                            |                        |                           |                         |                          |                            |                            |      |       |     |
| Materials Science 04 03 03 0                                                                                                    | ubject Category:                                                                                                    | s science          |                 |                        | Q                    | uartile                    | (Q1 me         | eans hi                    | ghest                  | values                    | and Q                   | 4 lowe                   | st valu                    | es)                        |      |       |     |
| (miscellaneous)                                                                                                    | Subject Category:<br>Category                                                                                          | 1999               | 2000            | 2001                   | Q<br>2002            | uartile<br>2003            | (Q1 me         | eans hi<br>2005            | ghest<br>2006          | values<br>2007            | and Q<br>2008           | 4 lowe<br>2009           | st valu<br>2010            | es)<br>2011                | 2012 | 2013  | 201 |
|                                                                                                    | Subject Category:<br>Category<br>Materials Science                                                                     | 1999               | 2000            | 2001                   | Q<br>2002            | uartile<br>2003            | (Q1 me<br>2004 | eans hi<br>2005            | ghest<br>2006          | values<br>2007            | and Q<br>2008           | 4 lowe<br>2009           | st valu<br>2010            | es)<br>2011                | 2012 | 2013  | 201 |
| Infinite National Academy of Sciences of Unitative, Public and Units, 1310, 77107773, 10773473                                                                                                    | Category:<br>Category<br>Materials Science<br>(miscellaneous)                                                          | 1999               | 2000<br>Science | 2001                   | Q<br>2002<br>Ikraine | 2003                       | (Q1 me<br>2004 | eans hi<br>2005            | ghest<br>2006          | values<br>2007            | and Q<br>2008           | 4 lowe<br>2009           | st valu<br>2010            | es)<br>2011<br>04          | 2012 | 2013  | 201 |
| ubilisher . National Academy of Sciences of Okraine. Publication type, Sourhais, ISSN, 22102773, 10213473                                                                                                    | Category:<br>Category<br>Materials Science<br>(miscellaneous)<br>Publisher: National Aca                               | 1999<br>ademy of S | 2000<br>Science | <b>2001</b><br>es of L | Q<br>2002<br>Jkraine | uartile<br>2003<br>e. Publ | (Q1 me<br>2004 | eans hi<br>2005<br>1 type: | ghest<br>2006<br>Journ | values<br>2007<br>als. IS | and Q<br>2008<br>SN: 22 | 4 lowe<br>2009<br>18299  | st valu<br>2010<br>3, 1027 | es)<br>2011<br>Q4<br>(5495 | 2012 | 2013  | 201 |
| overage: 2010-2014                                                                                                    | Ubject Category:<br>Category<br>Materials Science<br>(miscellaneous)<br>Publisher: National Acc<br>Soverage: 2010-2014 | 1999<br>ademy of S | 2000<br>Science | 2001<br>es of L        | Q<br>2002<br>Jkraine | uartile<br>2003<br>e. Publ | (Q1 me<br>2004 | eans hi<br>2005<br>1 type: | ghest<br>2006<br>Journ | values<br>2007<br>als. IS | and Q<br>2008<br>SN: 22 | 4 lowe<br>2009<br>18299: | st valu<br>2010<br>3, 1027 | es)<br>2011<br>Q4<br>75495 | 2012 | 2013  | 201 |

| Journal Search                                                                                                    |                       |
|----------------------------------------------------------------------------------------------------|-----------------------|
| Search query                                                                                                    |                       |
| National Academy of Sciences of Ukraine                                                                                                    | in Publisher V Search |
| Exact phrase                                                                                                    |                       |
| Please, select journal:                                                                                                    |                       |
| 1. Condensed Matter Physics. Ukraine.                                                                                                    |                       |
| National Academy of Sciences of Ukraine.                                                                                                    |                       |
| 2. Biopolymers and Cell. Ukraine.                                                                                                    |                       |
| National Academy of Sciences of Ukraine.                                                                                                    |                       |
| and the set of the set of the set |                       |
| 3. Functional Materials. Ukraine.                                                                                                    |                       |

Знаходимо журнал "Functional Materials", за потреби, аналізуємо його наукометричні показники (SJR, Cites per doc, Total cites та інші).

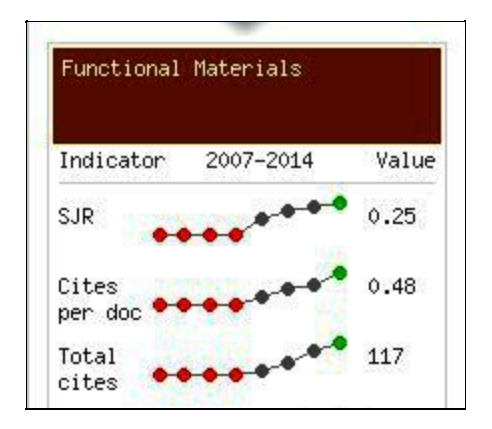